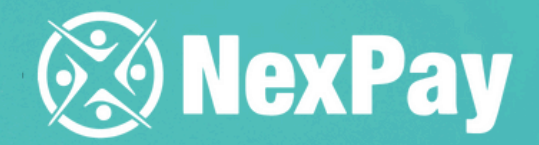

# How to create a base of the second second se

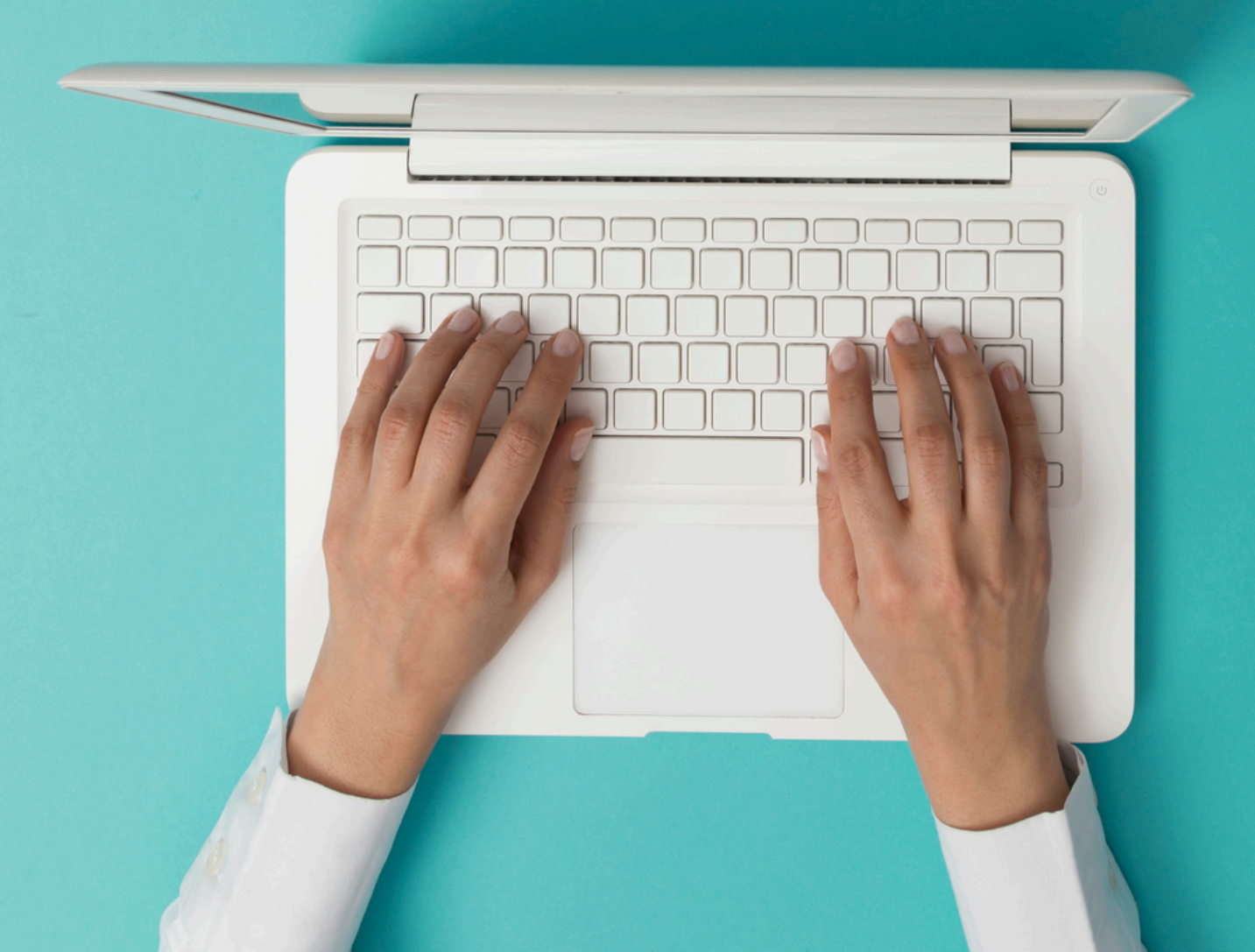

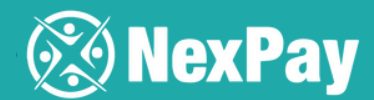

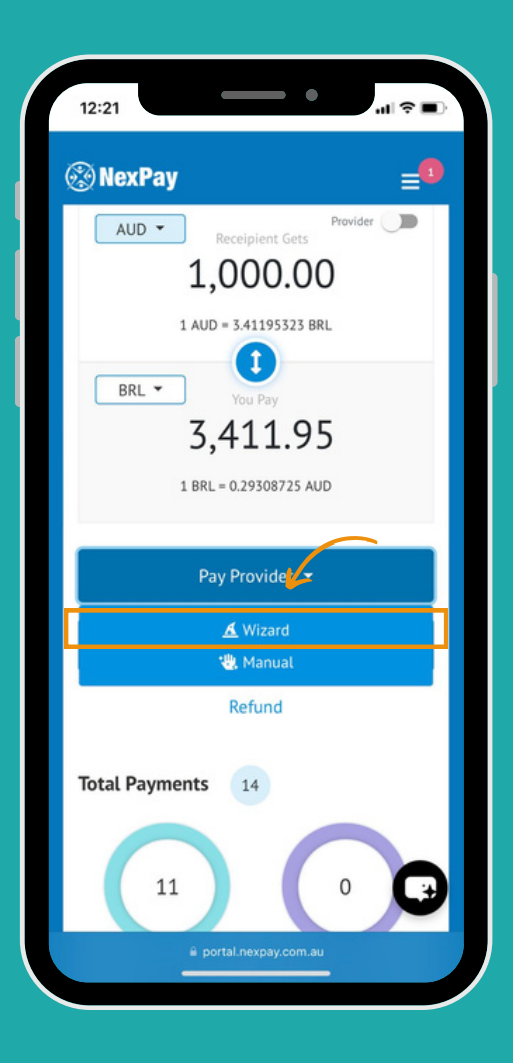

Step 2 | Choose the beneficiary, who will receive the payment.

## Step 1 | Choose the Wizard payment in the platform

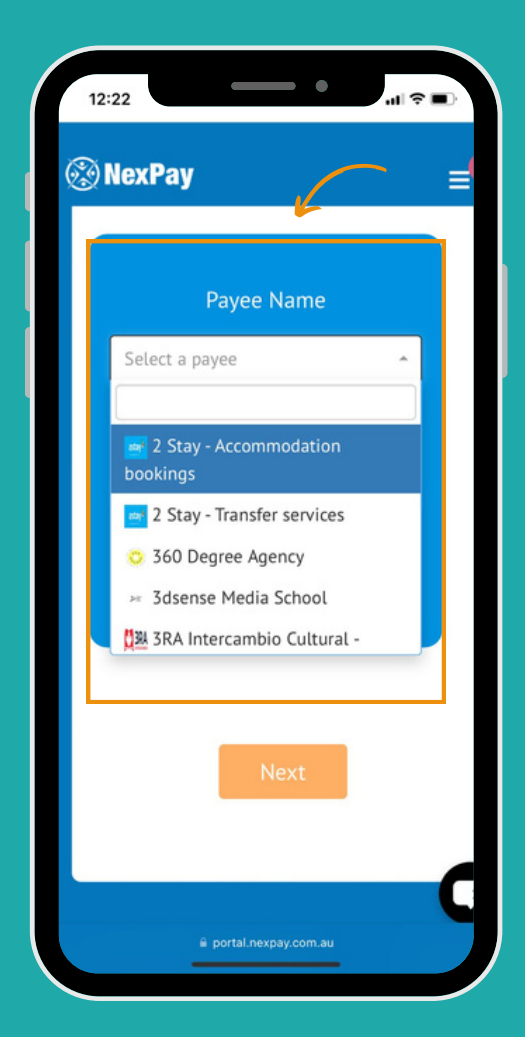

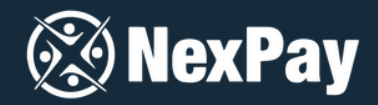

Important | You can add as many beneficiaries as you want, including the agency itself if there's any commission involved. The designated amount is sent directly to each beneficiary.

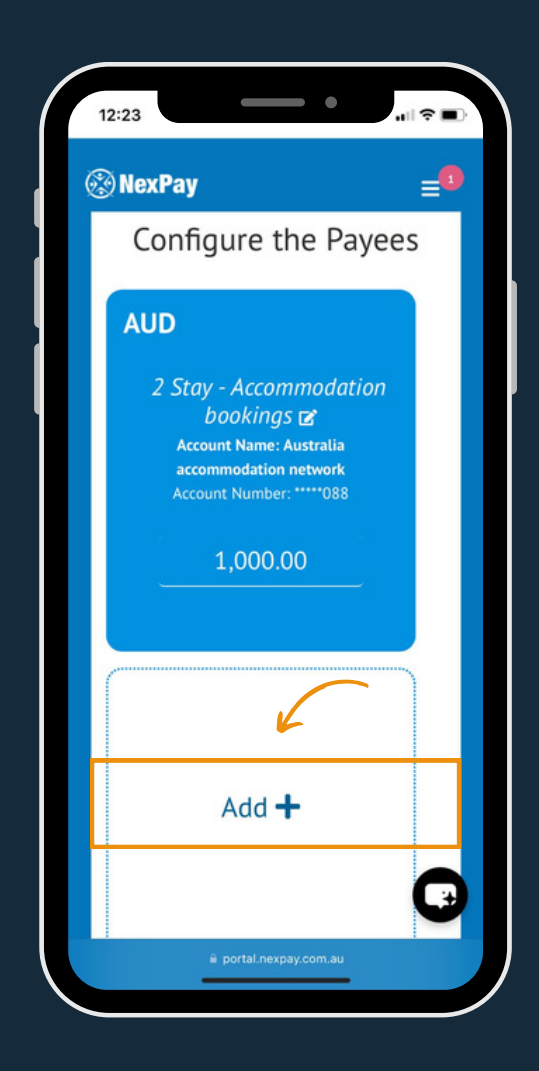

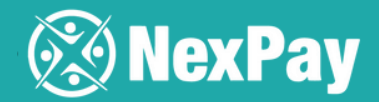

Step 3 | Enter the student's information. The "payer reference" field can be filled in with the invoice number and the student's name.

| NexPay                                            | =                            |
|---------------------------------------------------|------------------------------|
| 1 2                                               | 3                            |
| Student In                                        | formation                    |
| First Name                                        |                              |
|                                                   | optiona                      |
| Last Name                                         |                              |
|                                                   |                              |
| F1                                                | optiona                      |
| Email                                             |                              |
| Payee Reference                                   |                              |
|                                                   |                              |
|                                                   | optiona                      |
| 2 Stay - Transfer services -                      | Invoice / Letter of offe     |
| Escolher Arquivo ne<br>You can upload muliptle fi | .do<br>iles. Maximum 10 file |

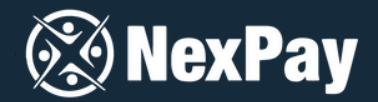

## **Step 4** | Attach the institution's invoice, then click on "submit".

| NexPay            |                       | =               |
|-------------------|-----------------------|-----------------|
| 1                 | 2                     | -3              |
| Stude             | nt Informa            | ation           |
| First Name        |                       |                 |
|                   |                       |                 |
|                   |                       | optional        |
| Last Name         |                       |                 |
|                   |                       |                 |
|                   |                       | optional        |
| Email             |                       |                 |
|                   |                       |                 |
| Payee Reference   |                       |                 |
|                   | 6                     |                 |
|                   |                       | optional        |
| 2 Stay - Transfer | services - Invoice /  | Letter of offer |
| Escolbor Area     | inte po do            |                 |
| You can upload    | muliptle files. Maxin | num 10 file     |
|                   |                       | Ū.              |

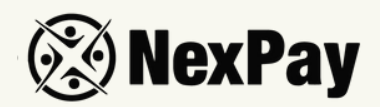

Step 5 | Done! An email has been sent to the payer to arrange for payment. If needed, you can copy the link or the QR code and send it to the student through another channel.

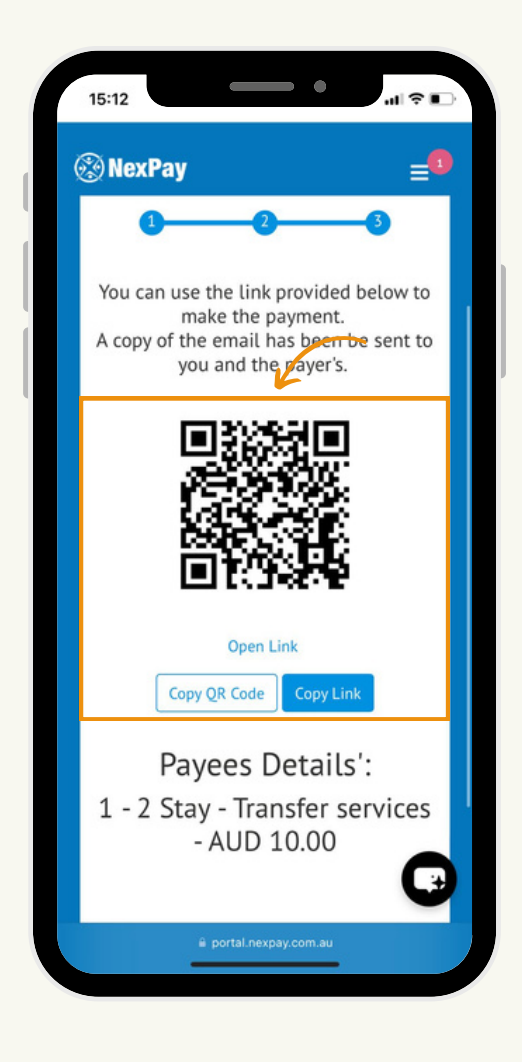

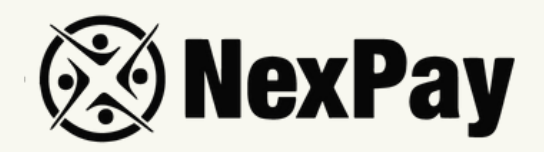

## If you have any questions, feel free to reach out to

### our team:

#### Camila Tanus | Reg Director Americas

camila.tanus@nexpay.com.au

#### Jéssica Campos | Sales Manager BR

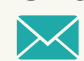

jessica.campos@nexpay.com.au

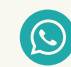

+55 11 97678-0073

#### Carolina Cardoso | Reg Director UK&EU

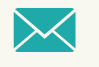

carolina.cardoso@nexpay.com.au

#### Clara Carballo | Sales Manager Mex, CA&Caribbean

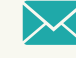

clara.carballo@nexpay.com.au

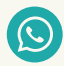

+52 55 9190-8500

#### Maria Bonilla | Reg Director Oceania&Asia

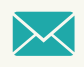

maria.bonilla@nexpay.com.au

#### Luisa Montana | Sales Manager South America (ES)

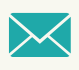

luisa.montana@nexpay.com.au

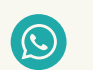

+57 31 9442-9840